## Renommer une conversation

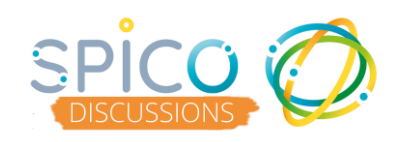

hez M. Martir

l'ordonnance !

1

Ouvrez la conversation en cliquant dessus
 Cliquez sur les options : le bouton « ... »

| <ul> <li>Transmission</li> </ul> |             | 📩 \Theta DARRAS LUCY 🕞                                  |                |                       |
|----------------------------------|-------------|---------------------------------------------------------|----------------|-----------------------|
|                                  | l l a       | : 1 ansmission 🗙                                        |                | Tous les messages     |
|                                  | <b>9</b> -0 | HENRI MARTIN o" (45 ans)                                | Q,             | Rechercher un message |
|                                  |             | * 🔟 🥨 💑                                                 | < 1min         | Lucy DARRAS           |
| Bonjour<br>Je reviens d          |             | Banjour<br>Je reviens de chez M. Martin<br>Tord va bien | HENRI MARTIN 🛒 |                       |
| Tout va bien                     |             | ily a 3 min                                             | 8min           | Lucy DARRAS           |
|                                  |             | Vu par 🙆                                                | CHARLES DUPONT | 로슬                    |
|                                  |             | Non ius                                                 | 36min          | Lucy DARRAS           |
| Non lus                          |             | Voici l'ordonnance !<br>il y a 3 min                    | CHARLES DUPONT | Transmission          |
| Vo                               |             | Ordonnance                                              | 37min          | Lucy DARRAS           |

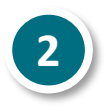

Dans le menu, sélectionnez « Renommer cette conversation »

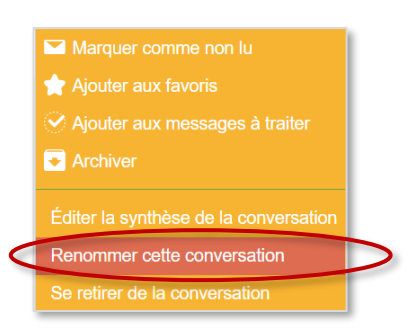

- Rédigez le nouveau nom que vous souhaitez donner à la conversation dans la barre en haut
- Cliquez sur l'icone
   « valider »

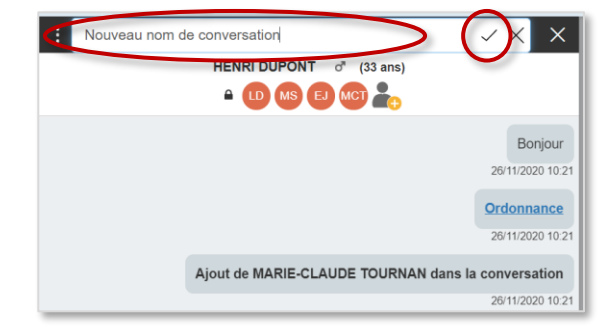

Un message informe les autres destinataires que vous avez modifié le nom de la conversation

LUCY DARRAS a renommé cette conversation : "Nouveau nom de conversation"

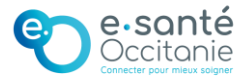